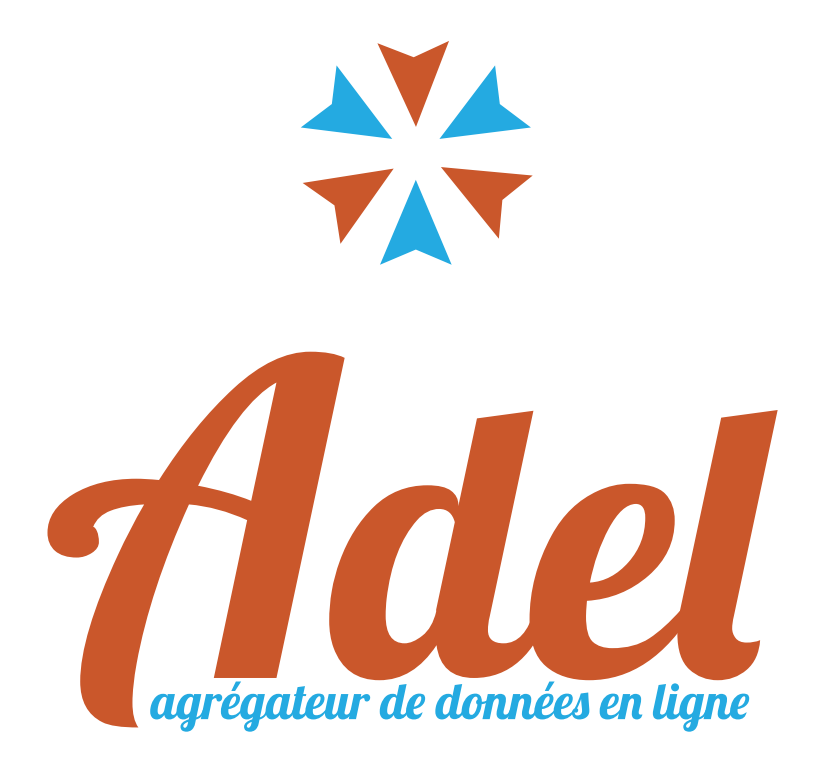

Notice d'utlisation de la plateforme Adel

## Sommaire

## Interface générale

| 1. | Accueil         | 4 |
|----|-----------------|---|
| 2. | Listes          | 5 |
| 3. | Tableau de bord | 6 |

## Patients & appareils

| 1. | Création d'un appareil             |
|----|------------------------------------|
| 2. | Création/modification d'un patient |
| 3. | Affectation d'un appareil          |
| 4. | Désaffectation d'un appareil       |
| 5. | Données et rapports PDF12          |
| 6. | Gestion des alertes 14             |

### Manager

| 1. | Gestion des comptes    | 16 |
|----|------------------------|----|
| 2. | Création d'un appareil | 17 |

# Interface générale

### **1. Accueil**

L'accueil réunit 4 blocs permettant une vision globale du «compte» ainsi que des accès rapides à l'ensemble des fonctionnalités d'*Aldel*.

| 1. Le bouton Déconnexion                                                         | 4.        | Le bloc Statis | tiques                        |                  |
|----------------------------------------------------------------------------------|-----------|----------------|-------------------------------|------------------|
| 2. Le menu principal                                                             | 5.        | Le bloc Accès  | Rapide                        |                  |
| 3. Le bloc Alertes importantes                                                   |           |                |                               |                  |
| ADEL // ESPACE PRESTATAIRE                                                       |           | Bienvent       | ie, AgenceDémo   🔒            | 1>0              |
| Tableaux de bord                                                                 | Appareils | Patients       | Alertes C                     | Coordination     |
| STATISTIQUES                                                                     |           | 🔶 ACCÈ         | S RAPIDE                      |                  |
| PATIENTS RÉFÉRENCÉS                                                              |           |                | Ajouter apparei               | il               |
|                                                                                  |           | <b></b>        | Ajouter patient               |                  |
| 15                                                                               |           | \$             | Ajouter personn               | el               |
|                                                                                  |           | A              | Ajouter gabarit               |                  |
| ▲ ALERTES RÉCENTES                                                               |           |                |                               |                  |
| Date 🔺 Modèle                                                                    |           | Patient ▲v Réf | érant <b>▲</b> ▼ Médecin      | A <b>v</b>       |
| 03/02/2016 Données manquantes (jours consécutifs)                                | Đ         | ESCOLAR Fabien | MEDEMO Tes                    | t O              |
| 30/01/2016 IAH moyen élevé                                                       | 0         | ESCOLAR Fabien | MEDEMO Tes                    | it O             |
| 28/01/2016 Fuites quotidiennes élevées (jours consécutifs, période d'utilisation | n) 🗳      | ESCOLAR Fabien | MEDEMO Tes                    | t O              |
| 11/06/2015 Données manquantes (jours consécutifs)                                | 0         | TOTO Api1      | MEDEMO Tes                    | it "O            |
| 3                                                                                |           |                | Voir les 13 nouvelle          | es alertes       |
| DATA MED C                                                                       | CARE      | ADEL // E      | space prestataire - Copyright | t⊜ Data Med Care |

# Interface générale

## 2. Listes

Le compte technicien permet de gérer l'ensemble des éléments nécéssaires au suivi de l'observance des patients, à savoir : les appareils, les patients et les alertes. Pour chacun de ces éléments, vous disposez :

- 1. Du bloc inventaire, vision générale des éléments et de leur répartition
- 2. Du bloc Recherche, permettant une sélection particulière
- 3. Du bouton d'ajout d'élément
- 4. Du bloc filtres, affinant la recherche
- 5. De la liste des éléments
- 6. Du bouton «loupe» pour consulter la fiche de l'élément
- 7. De pagination

|           |                                                                                                    |                                                                                                    |                                                                                              |                                                                                                    | <b></b>                                                                         | En stock                                                                                                    |         |
|-----------|----------------------------------------------------------------------------------------------------|----------------------------------------------------------------------------------------------------|----------------------------------------------------------------------------------------------|----------------------------------------------------------------------------------------------------|---------------------------------------------------------------------------------|----------------------------------------------------------------------------------------------------|---------|
|           | 2 • N° se                                                                                                    | érie © N° interne                                                                                                    | © Référ                                                                                      | rence                                                                                                    | 2                                                                               | Installé                                                                                                    |         |
|           |                                                                                                    |                                                                                                    | RECH                                                                                         | IERCHER                                                                                                    | Z                                                                               | Indisponible                                                                                                    |         |
|           |                                                                                                    |                                                                                                    |                                                                                              |                                                                                                    | ×                                                                               | Rebut                                                                                                    |         |
|           |                                                                                                    |                                                                                                    |                                                                                              |                                                                                                    | 3 9                                                                             | JOUTER UN NOUVEL AF                                                                                                    | PPAR    |
| TDI       |                                                                                                    |                                                                                                    |                                                                                              |                                                                                                    |                                                                                 |                                                                                                    |         |
|           |                                                                                                    |                                                                                                    |                                                                                              |                                                                                                    | <wodele app.=""></wodele>                                                       |                                                                                                    | ;3<br>  |
| at 🔺      | Type                                                                                                    | Av Fabricant                                                                                                    | Av Modèle                                                                                    | Av N° série                                                                                                    | <wodele app.=""></wodele>                                                       | v Depuis le Av A                                                                                                    |         |
| at 🔺      | ▼ Type /                                                                                                    | Fabricant<br>Geri Communication                                                                                                    | ▲v Modèle /<br>Boîtier TSI                                                                   | ▲ N° série<br>TSE1_TEST0005                                                                                                    | <pre>N° interne Av TSE1_TEST0005</pre>                                          | • Depuis le • • • • • • • • • • • • • • • • • •                                                                                                    |         |
| at 🔹      | <ul> <li>Type</li> <li>Capteur observ.</li> <li>Capteur observ.</li> </ul>                                                                              | Fabricant<br>Geri Communication<br>SRETT                                                                                                    | ▲▼ Modèle<br>Boîtier TSI<br>Boîtier T4P                                                      | ▲v N° série<br>TSE1_TEST0005<br>27252                                                                                                    | <pre> N° interne * TSE1_TEST0005 Srett_Test_1 </pre>                            | Depuis le Av A<br>26/09/2013 -<br>25/09/2013 -                                                                                                    | A ¥     |
| at ∧<br>& | <ul> <li>Type</li> <li>Capteur observ.</li> <li>Capteur observ.</li> <li>Capteur observ.</li> </ul>                                                     | Fabricant<br>Geri Communication<br>SRETT<br>SRETT                                                                                                    | ▲ v Modèle<br>Boîtier TSI<br>Boîtier T4P<br>Boîtier T4F                                      | N° série<br>TSE1_TEST0005<br>27252<br>130921                                                                                                    | N° interne A<br>TSE1_TEST0005<br>Srett_Test_1                                   | Depuis le Av A<br>26/09/2013 -<br>25/09/2013 -<br>26/09/2013 -                                                                                                    |         |
| at A      | Type Capteur observ. Capteur observ. Capteur observ. PPC                                                                                                | Fabricant<br>Geri Communication<br>SRETT<br>SRETT<br>Breas                                                                                                    | ▲▼ Modèle<br>Boîtier TSI<br>Boîtier T4P<br>Boîtier T4F<br>iSleep 20                          | N° série<br>TSE1_TEST0005<br>27252<br>130921<br>E020241                                                                                             | N° interne A<br>TSE1_TEST0005<br>Srett_Test_1                                   | Depuis le         ▲ ▼         ▲           26/09/2013         -         -           25/09/2013         -         -           26/09/2013         -         -           26/09/2013         -         -           26/09/2013         -         -           26/09/2013         -         -           26/09/2013         -         -                                                                                                    |         |
| at 4      | Type Capteur observ. Capteur observ. Capteur observ. PPC PPC PPC                                                                                        |                                                                                                    | ▲ ▼ Modèle<br>Boîtier TSI<br>Boîtier T4P<br>Boîtier T4F<br>iSleep 20<br>iSleep 20            | N° série<br>TSE1_TEST0005<br>27252<br>130921<br>E020241<br>PPC_Test_1                                                                               | <pre> N° interne ** TSE1_TEST0005 Srett_Test_1  PPC_Test_1 </pre>               | Depuis le         Av         A           26/09/2013         -         -           26/09/2013         -         -           26/09/2013         -         -           26/09/2013         -         -           26/09/2013         -         -           26/09/2013         -         -           26/09/2013         -         -           25/09/2013         -         -                                                                                                    |         |
| at 4      | <ul> <li>Type</li> <li>Capteur observ.</li> <li>Capteur observ.</li> <li>Capteur observ.</li> <li>PPC</li> <li>PPC</li> <li>PPC</li> <li>PPC</li> </ul> | Image: Arrow of the second second | ▲ Modèle<br>Boîtier TSI<br>Boîtier T4P<br>Boîtier T4F<br>iSleep 20<br>iSleep 20<br>PR1       | N° série           TSE1_TEST0005           27252           J30921           E020241           PPC_Test_1           PPC_Test_2                       | Nº interne A<br>TSE1_TEST0005<br>Srett_Test_1 PPC_Test_1 PPC_Test_2             | <ul> <li>Depuis le Av</li> <li>26/09/2013</li> <li>25/09/2013</li> <li>26/09/2013</li> <li>26/09/2013</li> <li>24/05/2013</li> <li>25/09/2013</li> <li>30/07/2012</li> </ul>                                                                                                    |         |
| at 4      | Type       Capteur observ.       Capteur observ.       Capteur observ.       PPC       PPC       PPC       PPC       PPC       PPC                      | Fabricant Geri Communication SRETT SRETT Breas Breas Philips ResMed                                                                                                    | ▲ Modèle<br>Boîtier TSI<br>Boîtier T4P<br>Boîtier T4I<br>iSleep 20<br>iSleep 20<br>PR1<br>S9 | N° série           TSE1_TEST0005           27252           130921           E020241           PPC_Test_1           PPC_Test_2           20121781367 | N° interne A<br>TSE1_TEST0005<br>Srett_Test_1 PPC_Test_1 PPC_Test_2 20121781367 | Depuis le         Av         A           26/09/2013         -         -           25/09/2013         -         -           26/09/2013         -         -           26/09/2013         -         -           26/09/2013         -         -           26/09/2013         -         -           26/09/2013         -         -           25/09/2013         -         -           25/09/2013         -         -           20/07/2012         -         -           27/05/2013         -         - | A ¥<br> |

### 3. Tableau de bord

Suivi des patients nouvellement appareillés jusqu'à 150 jours (Primo installation)

| FILTRES                       |                       |             |           | _       |          |       |       |       |       |            |
|-------------------------------|-----------------------|-------------|-----------|---------|----------|-------|-------|-------|-------|------------|
| <prescripteur></prescripteur> | <référent></référent> | RECHERC     | HER       | EXP(    | ORT XLS  | S E   | EXPOR | r PDF | J     |            |
| Patient                       | ▲v Prescripteur       | <b>▲</b> ▼  | 3 j       | 7 j     | 14 j     | 30 j  | 60 j  | 90 j  | 120 j | Commentair |
|                               |                       | e           | 00:00     | 00:00   | 00:00    | 03:57 | 05:19 | 06:35 | 06:53 |            |
|                               |                       | 0           | 00:00     | 00:10   | 00:05    | 01:08 | 00:35 | 00:23 | 00:17 |            |
|                               |                       | 0           | 08:55     | 08:45   | 08:23    | 06:40 | -     | -     | 12    |            |
|                               |                       | 0           | 06:14     | 06:10   | 04:43    | 04:39 | 05:24 | 05:08 | 03:51 |            |
|                               |                       | 0           | 03:21     | 01:44   | 01:21    | 00:49 | 00:28 | 00:18 | 00:14 |            |
|                               |                       | 0           | 00:00     | 02:25   | 04:08    | 05:14 | 06:11 | 06:11 | 06:26 |            |
|                               |                       | 0           | 00:00     | 03:24   | 05:04    | 06:05 | 06:28 | 06:14 | 06:18 |            |
|                               |                       | 0           | 00:00     | 00:00   | 00:00    | 00:00 | 00:41 | 03:04 | 02:53 |            |
|                               |                       | 0           | 04:46     | 04:31   | 03:27    | 01:53 | -     | -     | -     |            |
|                               |                       | 0           | 06:55     | 06:46   | 06:53    | 06:41 | 06:38 | 06:34 | 06:19 |            |
|                               | Affichade de 17       | 1 à 180 rés | ultate eu | r 2 407 | récultat | c .   |       |       |       |            |

2 types :

- 1. Période absolue ->Date d'installation à N jours de i à n1, de i à n2...
- 2. Période Relative -> entre deux dates de i à n1, de n1 à n2,...

## Patients & appareils

#### 1. Création d'un appareil

Seul le manager possède le droit de créer un appareil, qui peut ensuite être affecté à un patient.

Aller dans le menu «Appareil», puis cliquer sur le bouton «Ajouter un nouvel appareil»

Sélectionner le modèle de l'appareil et renseigner le numéro de série. Sauvegarder la création en cliquant sur le bouton «Enregistrer»

| N° série Fabricant    | Modèle    | <sélectionner></sélectionner> | Туре      |            |
|-----------------------|-----------|-------------------------------|-----------|------------|
| 1º interne 07/10/2013 | l⁰ série  |                               | Fabricant |            |
|                       | ° interne |                               | Créé le   | 07/10/2013 |

Attention l'appareil doit être déclaré sur la plateforme du fabricant

### 2. Création/Modification d'un patient

Pour ajouter un patient :

- Accueil I bloc «Accès rapide» I «Ajouter Patient»
- Liste des patients 
   «Ajouter Patient»

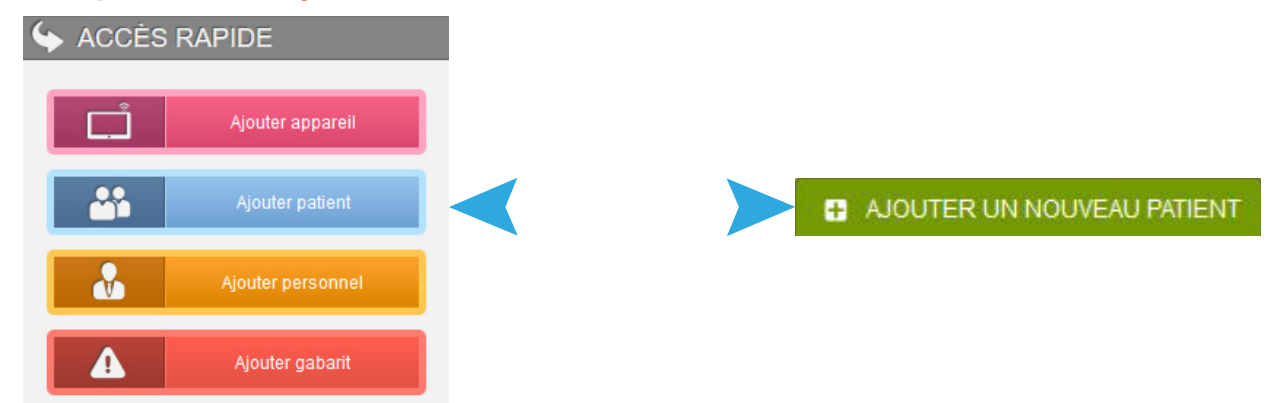

Ensuite remplir les champs de la fiche patient vierge,

Ne pas oublier d'enregister à la fin de la saisie.

Ce patient s'affiche dans la liste des patients.

| Ia= FICHE DU PATIENT                                                                                                  |                                                                              |
|----------------------------------------------------------------------------------------------------|------------------------------------------------------------------------------|
|                                                                                                    |                                                                              |
| Nom                                                                                                    | Etat patient Actif ~                                                         |
| Prénom usuel                                                                                                    | Créé le 27/01/2016                                                           |
| Prénoms carte vitale                                                                                                  | Date de naissance 31/01/2016                                                 |
| NIR / N°SS                                                                                                    | Sexe                                                                         |
| Identifiant Santé / INS                                                                                               |                                                                              |
| Organisme sécu.                                                                                                    |                                                                              |
| Projet Pascaline                                                                                                    | Cocher cette case pour marquer ce patient participant au projet "Pascaline". |
| Clé Som'Respir iJ92i9kEtSRi5DYSgN0Fvw2                                                                                |                                                                              |
| Clé à fournir au patient qui souhaite consulter ses données de télésuivi sur la<br>plateforme Som/Respir de la FEAAIR |                                                                              |
|                                                                                                    |                                                                              |
|                                                                                                    |                                                                              |

# Patients & appareils

Pour consulter la fiche d'un patient ou d'un appareil, cliquer sur l'icone «Loupe» située à droite de la ligne du patient ou de l'appareil concerné.

| 75524 | 26/10/2015 | Gamme S10 (PPC) | 07:20 | 0 |
|-------|------------|-----------------|-------|---|
| 75356 | 13/01/2016 | Gamme S10 (PPC) | 02:35 | 0 |
| 75526 | 12/02/2016 | Gamme S10 (PPC) | 01:25 | 0 |
| 75535 | 10/07/2015 | Gamme S10 (PPC) | 00:00 | 0 |
| 75536 | 17/07/2015 | Gamme S10 (PPC) | 02:26 | 0 |
| 75531 | 16/07/2015 | Gamme S10 (PPC) | 02:26 | 0 |

Certain champs sont munis d'un icone 🛽 symbolisant la liaison et permettant d'ouvrir :

- L'appareil lié dans le cas d'un patient
- Le patient lié dans le cas d'un appareil

| Appareil    | S9 Autoset 23121028703, ResMed |
|-------------|--------------------------------|
| Installé le | 27/05/2013                     |

#### 4. Affectation d'un appareil

Une fois le patient créé, il est possible de lui affecter un appareil. Aller dans le cadre «Pathologie» et cliquer sur le bouton «Installer un appareil»

| TRAITEMENT PC      | OUR APNÉES DU SOMMEIL   |                |                               |
|--------------------|-------------------------|----------------|-------------------------------|
| Prescripteur       | 0                       | Adresse        | ~                             |
| Appareillage le    | 16/02/2016              | Télésuivi le   | 16/02/2016                    |
| Etat traitement    | En cours 🗸              |                |                               |
| Personnel référant | <aucun></aucun>         |                |                               |
|                    |                         |                |                               |
| INFORMATIONS COMP  | LEMENTAIRES             |                |                               |
| Mode               | ○ Fixe ○ Autopilotée    | Humidificateur | O Oui O Non                   |
| Pression min       |                         | Type masque    | <sélectionner></sélectionner> |
| Pression max       |                         | Modèle masque  |                               |
|                    | SUPPRIMER CE TRAITEMENT |                | INSTALLER UN APPAREIL         |

Le panneau «Nouvelle installation» s'ouvre. Sélectionner un appareil en cliquant sur la puce © située à droite de la ligne . Valider votre choix.

L'appareil doit être préalablement créé par le Manager, seul compte abilité à utiliser cette fonctionnalité.

|                                                                                                    |                        |                                                                                                    | ● N° sé   | rie © N° intern                                                              | e 🔘 Référence         | RECHERCHER            |                                     |
|----------------------------------------------------------------------------------------------------|------------------------|----------------------------------------------------------------------------------------------------|-----------|------------------------------------------------------------------------------|-----------------------|-----------------------|-------------------------------------|
| FILTRES                                                                                                    |                        |                                                                                                    |           |                                                                              |                       |                       |                                     |
| <type a<="" th=""><th>upp.&gt;</th><th><fabr< th=""><th>cant&gt; [</th><th>• <m< th=""><th>lodèle app.&gt; 💌</th><th>EFFACER FILTR</th><th>ES</th></m<></th></fabr<></th></type> | upp.>                  | <fabr< th=""><th>cant&gt; [</th><th>• <m< th=""><th>lodèle app.&gt; 💌</th><th>EFFACER FILTR</th><th>ES</th></m<></th></fabr<> | cant> [   | • <m< th=""><th>lodèle app.&gt; 💌</th><th>EFFACER FILTR</th><th>ES</th></m<> | lodèle app.> 💌        | EFFACER FILTR         | ES                                  |
|                                                                                                    |                        |                                                                                                    |           |                                                                              |                       |                       |                                     |
| Etat ≜▼                                                                                                    | Туре                   | <b>▲</b> ▼ Fal                                                                                                    | oricant 🔺 | v Modèle                                                                     | <b>▲</b> v N° série   | ▲• N° interne         | ▲v Depuisle ▲v X ▲                  |
| Etat 🛶                                                                                                    | Type<br>apteur observ. | <b>▲</b> ▼ Fal<br>SRETT                                                                                                    | bricant 🔺 | Modèle<br>Boîtier T4P                                                        | ▲v N° série<br>_Test_ | ▲ <b>▼</b> N° interne | ▲▼ Depuis le ▲▼ X ▲<br>26/09/2013 ◎ |

#### 5. Désaffectation d'un appareil

Pour désaffecter un appareil, retourner sur la fiche du patient concerné , aller dans le cadre «Pathologie» et dans la partie «Appareil installé» cliquer sur le bouton orange «Désaffecter l'appareil»

L'appareil est à nouveau disponible dans liste des <mark>appareils en stock</mark>, et il peut être alors affecté à un autre patient.

| Appareil                                                                                | S9 Autoset 23121028703, ResMed 🛛 🕙 |                  | DÉSAFFECTE | R L'APPAREIL |
|-----------------------------------------------------------------------------------------|------------------------------------|------------------|------------|--------------|
| Installé le                                                                             | 27/05/2013                         |                  |            |              |
|                                                                                         |                                    |                  |            |              |
| modem fabricant                                                                         |                                    | Etat de la paire |            |              |
| modern fabricant<br>Observa                                                             | nce quotidienne à 14 jours         | Etat de la paire |            |              |
| modem fabricant Observa                                                                 | nce quotidienne à 14 jours         | Etat de la paire |            | Durée        |
| 03:00                                                                                   | nce quotidienne à 14 jours         | Etat de la paire |            | Durée        |
| Observa           03:00           02:30           02:00                                 | nce quotidienne à 14 jours         | Etat de la paire |            | Durée        |
| Observa           03:00           02:30           02:00           01:30                 | nce quotidienne à 14 jours         | Etat de la paire |            | Durée        |
| Observa           03:00           02:30           02:00           01:30           01:00 | nce quotidienne à 14 jours         | Etat de la paire |            | Durée        |

## Information pratique

#### Le picto 🛃 signifie que cet appareil est installé chez un patient

|   | ~ | Capteur observ. | Geri Communication | Boîtier TSI | TSE1_TEST0005 | TSE1_TEST0005 | 26/09/2013 | 2 | 0 |
|---|---|-----------------|--------------------|-------------|---------------|---------------|------------|---|---|
| 1 |   | Capteur observ. | SRETT              | Boîtier T4P | _Test_        |               | 26/09/2013 | - | 0 |
|   | 2 | Capteur observ. | SRETT              | Boîtier T4P | 6015649       | Srett_Test_1  | 25/09/2013 | - | 0 |

#### Le picto ) signifie que ce patient possède un appareil

| 3 TEST3   | Prenom3 | XXX | MEDDEMO Test | Agence Démo | ) < | 0 |
|-----------|---------|-----|--------------|-------------|-----|---|
| 4 TEST4   | Prenom4 | XXX | MEDDEMO Test | Agence Démo |     | 0 |
| 5 MERCIER | Silvere |     | MEDDEMO Test | Agence Démo | ) < | Q |

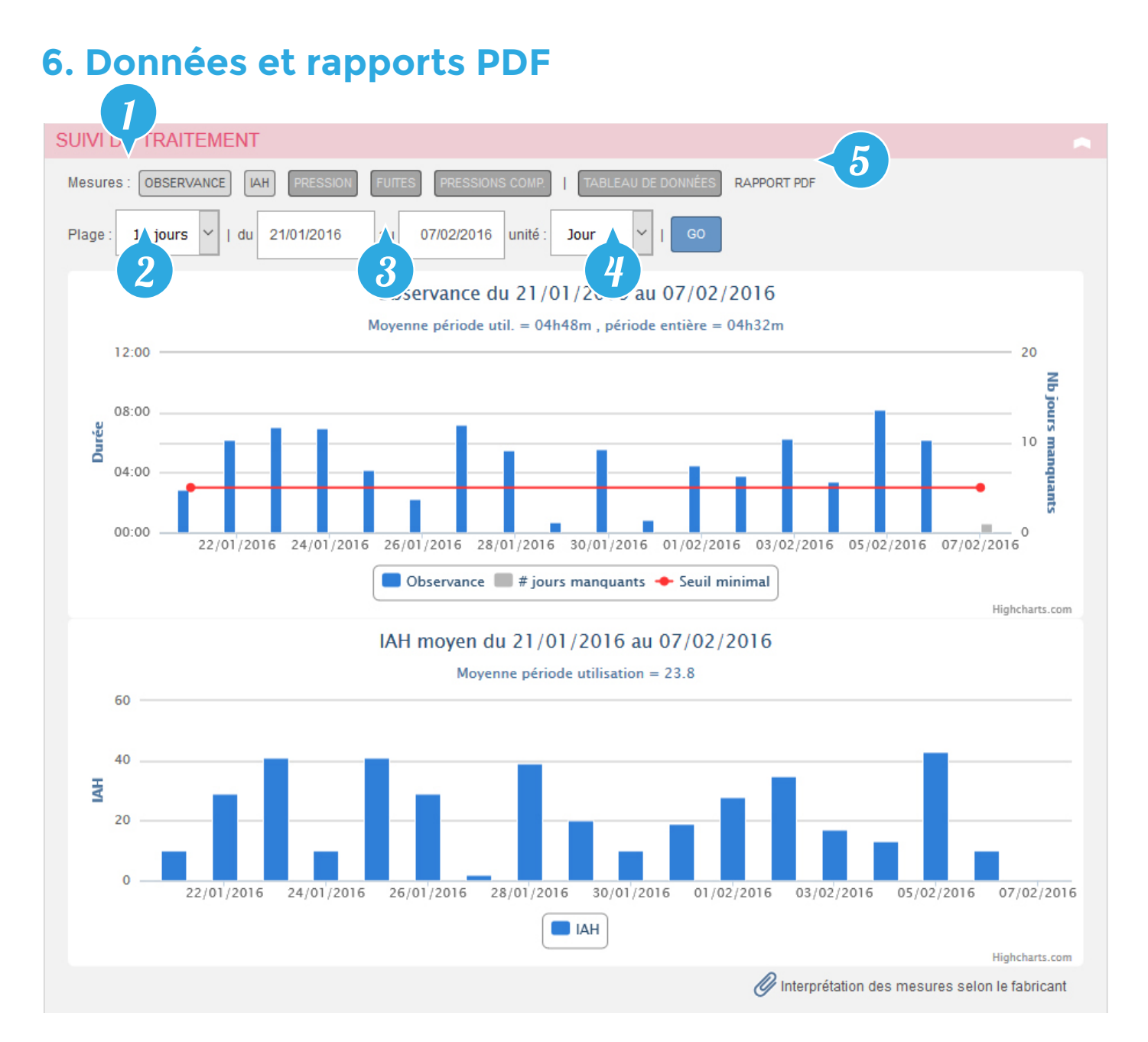

1. Sélection des données à afficher : observance, IAH, pression, fuites, pression complémentaire, tableau des données

- 2. Présélection d'une période d'affichage des données
- 3. Sélection d'une plage de dates d'affichage des données
- 4. Choix de l'unité temporelle

5. Génération du rapport PDF en fonction de la plage ou des périodes de temps sélectionnées

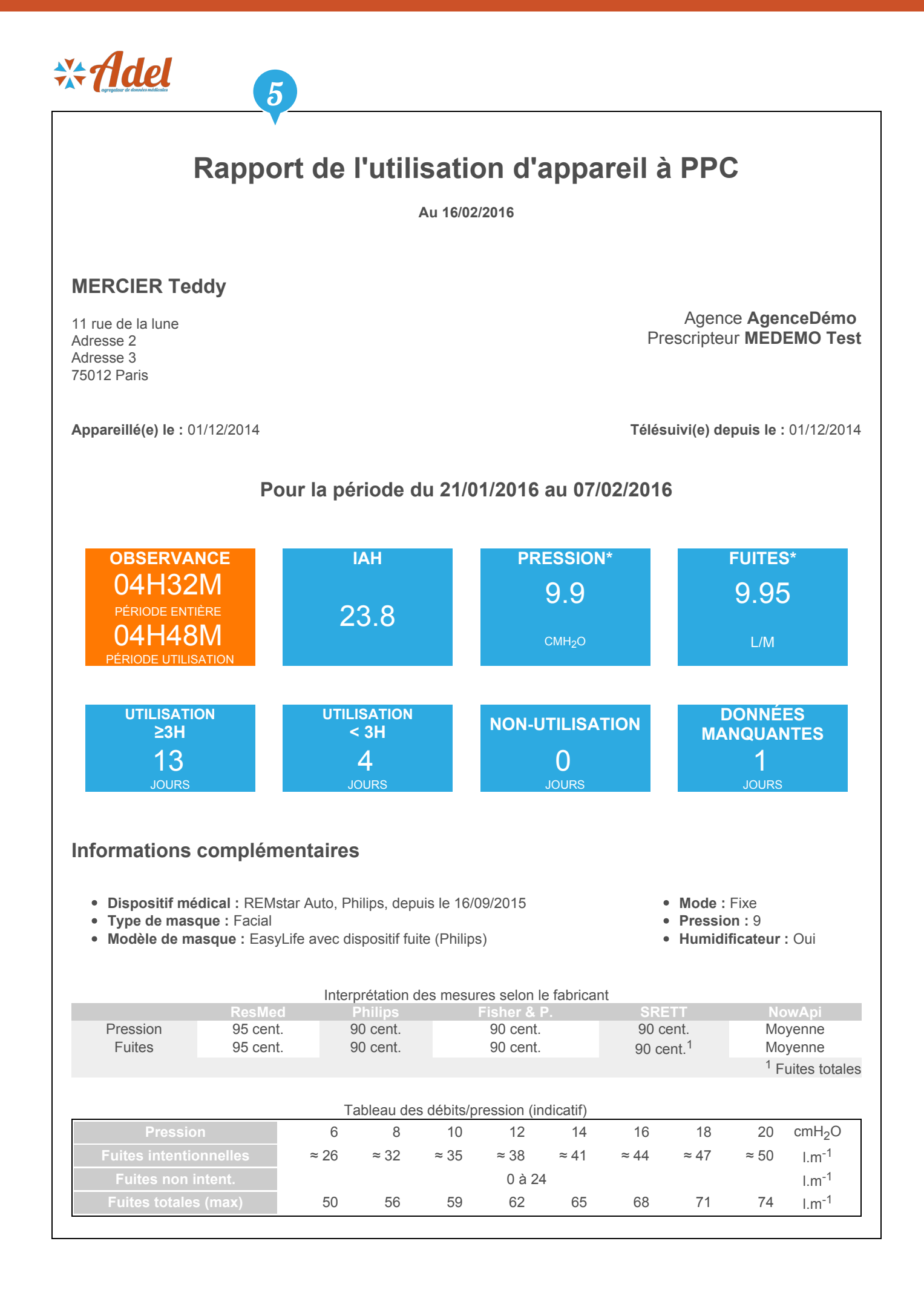

### 6. Gestion des alertes

- Modèles : type d'alerte souhaité => 14 modèles prédéfinis
- Gabarits : Personnalisation d'un modèle prédéfini en renseignant toutes des variables qui le compose(Ex : IAH moyen élevé, 2 critères : seuil, Nb de jours).
- Portée : Agence < Prescripteur < Patient (Ordre +++)</li>
- Notion de période entière et période d'utilisation pour l'observance
- Alerte non archivée pour un patient donné ne générera pas une nouvelle alerte pour le même modèle

• Une alerte en jours n consécutif archivée à la date t n'est pas ré-évaluée avant la date t+n.

| ▲ ALERTE TECHN           | IQUE                                      |                                                     |                                               |   |
|--------------------------|-------------------------------------------|-----------------------------------------------------|-----------------------------------------------|---|
| Nouvelle depuis le       | 04/10/2013                                |                                                     |                                               |   |
| 1 Туре                   | Technique                                 | Objet                                               | Télétransmission manquante sur 4j             |   |
|                          | Description                               |                                                     | Info. complémentaires                         |   |
| Aucune donnée d'appareil | communiquant n'a été reçue depuis 4 jours | Patient au moment du dé<br>mesure reçue le : 2013-0 | clenchement : TEST2 Prenom2 Dernière<br>18-26 |   |
| 2 Appareil               | PPC REMstar Auto                          | 3 Patient                                           | TEST2 Prenom2                                 | 6 |
| 4 Etat                   | 💿 Non lue 💿 En cours 🔘 Archivée           | 5<br>Résolution                                     | 💿 Oui 💿 Non 💿 Sans objet                      |   |
|                          | Comme                                     | ntaires                                             |                                               |   |
|                          |                                           |                                                     |                                               |   |
|                          |                                           |                                                     |                                               |   |
|                          |                                           |                                                     |                                               | : |

- 1. Type d'alerte : Technique, médicale, réglementaire ou administrative
- 2. Appareil : Appareil lié à cette alerte
- 3. Patient : Patient lié à cette alerte
- 4. État de l'alerte : Permet un changement d'état de cette alerte
- 5. Résolution : Permet de marquer la résolution de l'alerte.

#### Niveaux d'alerte

Les alertes sont catégorisées en 3 niveaux de gravité :

🕨 Alertes Critiques 🕨 Alertes Modérées 🕨 Alertes Faibles

#### **Bulles d'alertes**

Les alertes non-lues sont toujours affichées dans une bulle du menu principal.

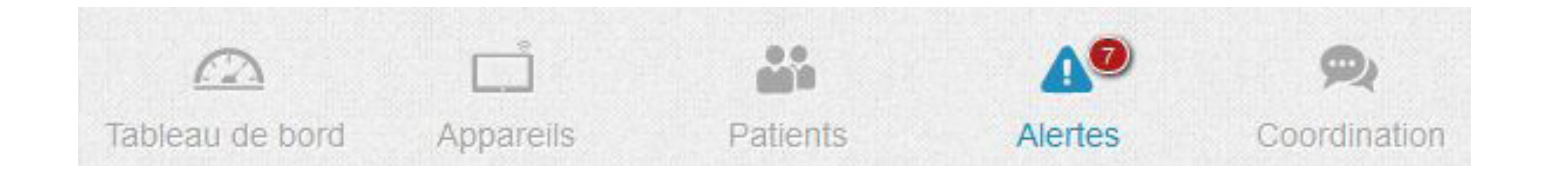

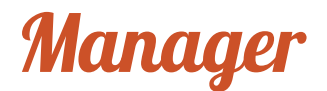

Le compte manager possède des fonctionnalités supplémentaires par rapport au compte technicien (voir chapitre «interface générale»)

#### **1. Gestion des comptes**

#### Création d'un compte technicien

Aller dans le menu «Coordination» 🙊 , puis cliquer sur le bouton «Ajouter utilisateur»

Les informations obligatoires sont le nom et le prénom afin de valider la création du technicien.

| FICHE DE PER | SONNEL           |         |            |  |
|--------------|------------------|---------|------------|--|
| Prestataire  | Prestataire Démo | Agence  | AgenceDémo |  |
| Nom          |                  | Créé le |            |  |
| Prénom       |                  | Actif   |            |  |

Toutefois, il est obligatoire de lui associer un compte utilisateur, afin que celui-ci puisse se connecter à la plateforme. Pour ce faire, cocher la case «Associer un compte utilisateur»

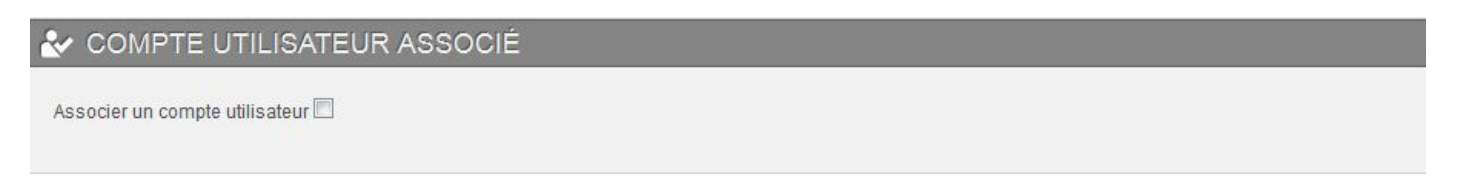

Les informations obligatoires sont le «Nouveau Login», le mot de passe et sa confirmation. Cliquer sur «Enregistrer» pour créer l'association entre le technicien et le compte.

#### Modification de mot de passe

Pour modifier le mot de passe d'un utilisateur, sélectionner l'utilisateur dans la liste, puis attribuer un nouveau mot de passe comme lors de la création.

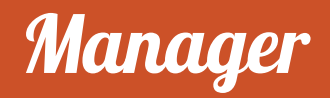

### 2. Création d'un appareil

Seul le manager possède le droit de créer un appareil, qui peut ensuite être affecté à un patient.

Aller dans le menu «Appareil», puis cliquer sur le bouton «Ajouter un nouvel appareil»

Sélectionner le modèle de l'appareil et renseigner le numéro de série. Sauvegarder la création en cliquant sur le bouton «Enregistrer»

| Modèle    | <sélectionner></sélectionner> | Туре      |            |
|-----------|-------------------------------|-----------|------------|
| Nº série  |                               | Fabricant |            |
| № interne |                               | Créé le   | 07/10/2013 |
| Ftat      | Enstock                       |           |            |

Attention l'appareil doit être déclaré sur la plateforme du fabricant

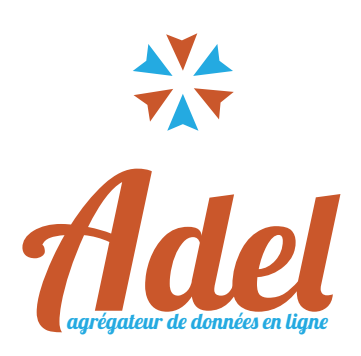